## 数显水平角度计 DP-180 驱动程序安装说明

此次对你您购买我司的数显水平角度计 DP-180 表示最衷心的感谢! 请仔细阅读本说明后,再进行安装驱动程序。

■准备 ※安装驱动程序时需要安卓系统的电脑的安装权限。

## ◎使用 SK-LOG Lite 版 的时候

- ① 下述内容 请访问我司 HP 操作。
   ●下载 SK-LOG Lite 版软件: https://www.niigataseiki.net/official/chinese/support/software\_sklog.html
- ② 在 HP 找到数显水平角度计 DP-180 用的驱动软件『CP210x.zip』并请下载。 下载的软件是被压缩过的。解冻后、请在您使用的电脑的任意位置进行文件的保存。
- ③ 请使用连接电脑的 USB 串口线、接续数显水平角度计 DP-180。
- ④ 请打开数显水平角度计 DP-180 的电源 ON。

## ◎使用 SK-LOG WEB 认证版 或是 USB 转换器版的时候

- ① 请把 SK-LOG 的光盘 CR-ROM 放入使用的电脑的 CD-ROM 驱动器中进行读取。
- ② 请把 CD-ROM 中的『CP210x』文件拷贝在您使用的电脑中的任意位置。
- ③ 请使用连接电脑的 USB 串口线、接续数显水平角度计 DP-180。
- ④ 请打开 数显水平角度计 DP-180 的电源 ON。
- ※在这操作说明书里的 拷贝 D:\Driver 后说明解释。

※除了 CP210x 以外的文件本是不能在本品设备上使用的。

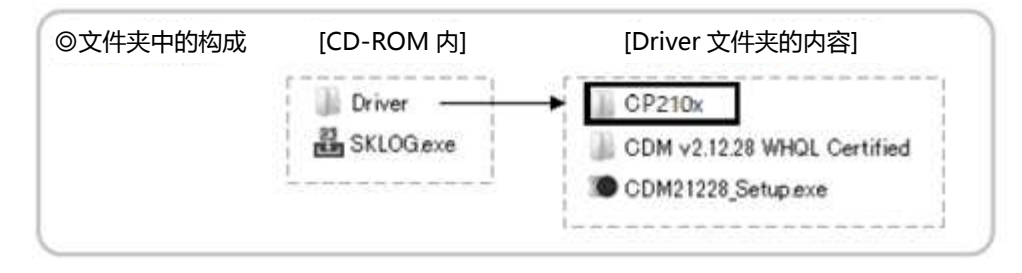

## ■驱动程序安装方法

① 请打开电脑中的设备管理器。

※如果有『Silicon Labs CP210x USB to UART Bridge』 被表示出来的话、就说明驱动程序安装成功了。

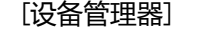

✓ 賞 端口 (COM 和 LPT) 員 Silicon Labs CP210x USB to UART Bridge (COM5) ②选择『CP2102 USB to UART Bridge Controller』 项目后点击右键、请选择属性。

[设备管理器] → 
「
型 其他设备 「
M CP2102 USB to UART Bridge Controller

③打开属性界面的话、请选择『更新驱动程序』。

| 軟规 | 驱动程度 详细信                             | 自事件                      |      |  |
|----|--------------------------------------|--------------------------|------|--|
| •? | CP2102 USB to UART Bridge Controller |                          |      |  |
| ~  | 50.47 M(III).                        | ++ 6L\12.47              |      |  |
|    | 设备央空:<br>制造商·                        | 具他设备<br>主知               |      |  |
|    | 位置.                                  | Port #0001 Hub #0001     |      |  |
| 这若 | 个设备没有兼容驱动<br>要查找此设备的驱动               | b程序。<br>b程序,请单击"更新驱动程序"。 |      |  |
|    |                                      | Terrar La                | ~    |  |
|    |                                      | 更新驱动程序                   | :(U) |  |
|    |                                      |                          |      |  |

④选择『浏览我的电脑以查找驱动程序』。

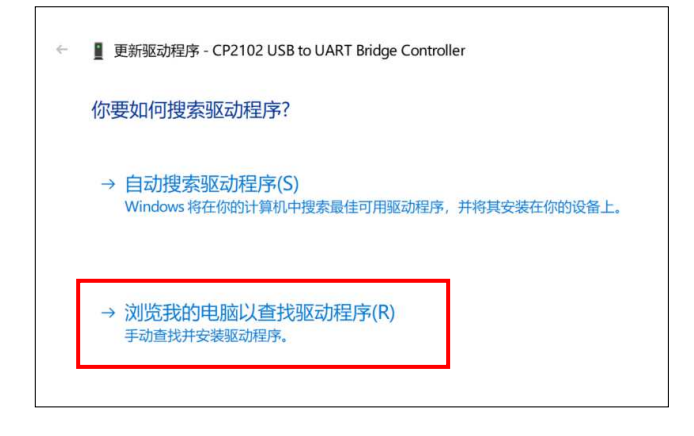

⑤点击『浏览』、指定在电脑上 P1 ■准备 的 文件夹。这时、请遵从使用电脑的 OS 系统的 种类、选择拷贝下来的『CP210x』文件夹中的 下述的文件夹的地址。

<u>Windows10 : CP210x\_Universal\_Windows\_Driver</u> Windows7/8/8.1 : CP210x\_Windows\_Drivers

| 刘监计算机上的驱动程序                                            |     |
|--------------------------------------------------------|-----|
|                                                        |     |
| 在以下位置搜索驱动程序:                                           |     |
| D:\Driver\CP210X\CP210x_Universal_Windows_Driver % 浏览( | (R) |

※图示是使用 Windows10 的电脑安装时的案例。

根据使用电脑 OS 应用系统种类的不同 安装具体内容也会有所不同的时候是有的。 ※驱动程序安装完成后、请把 CD-ROM 从电脑光驱中取出。

H372-K 2310